<目次>

・スタンプラリーサイトを開く際のご注意
 ・・・・P.1~3
 ・スタンプラリーポイントの場所を詳細に確認する方法
 ・・・P.4

## <スタンプラリーサイトを開く際のご注意>

※利用推奨環境 iPhoneの場合:<u>iOS11以降</u> + <u>Safari</u>(ブラウザ) Androidの場合:Android7以降 + Chrome(ブラウザ)

- ※<u>アプリ内蔵ブラウザでスタンプラリーサイトを開いている</u> と、取得したスタンプが保存されない場合がございます。
  - ・QRコード読み取りアプリ(iPhone「QRコードリーダー」機能含む)
    でQRコードを読み取ったり、SNSアプリ(Twitter等)のリンクから、
    スタンプラリーサイトにアクセスした場合は、アプリ内蔵ブラ
    ウザでページが開かれている場合が有りますので、必ずSafari・
    Chromeブラウザでページを開き直してください。
  - ・QRコードを、スマホのカメラ機能で読み取った場合は、 Safari・ Chromeブラウザでページが開かれます。
- ※次ページに操作例(Twitterアプリのリンクで開いたページ を、Safari・Chromeブラウザで開き直す方法)も掲載して おります。

※操作例(Twitterアプリのリンクで開いたページを、 Safari・Chromeブラウザで開き直す方法)

## OiPhone

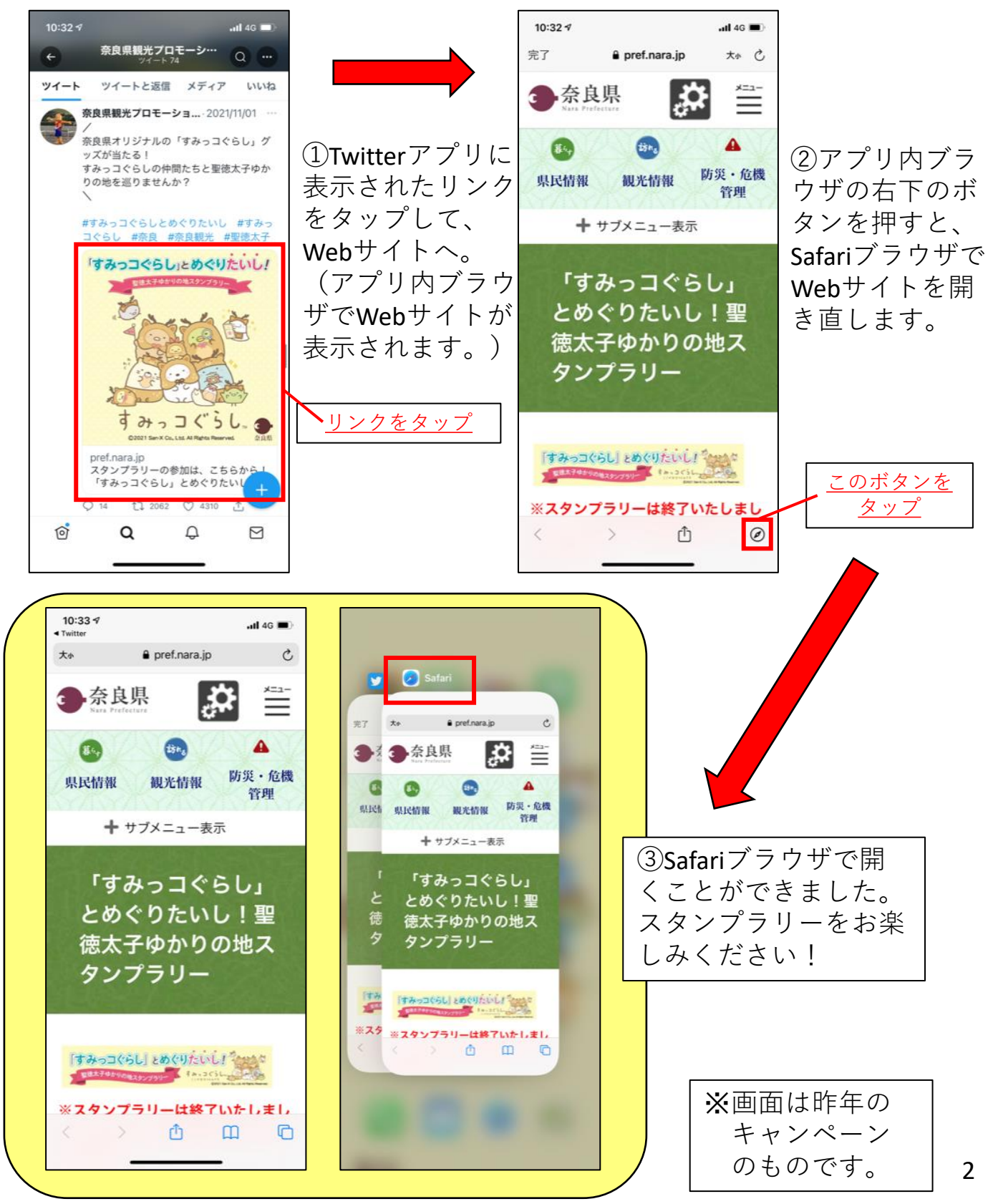

## Android

徳太子ゆかりの地ス

[すみっコぐらし] とめぐりたいし!

0

をは太子ゆかりの地スタンプラリー キャ・コインレー \*スタンプラリーは終了いたしまし た。たくさんのご参加ありがとうご

ざいました。

-

タンプラリー

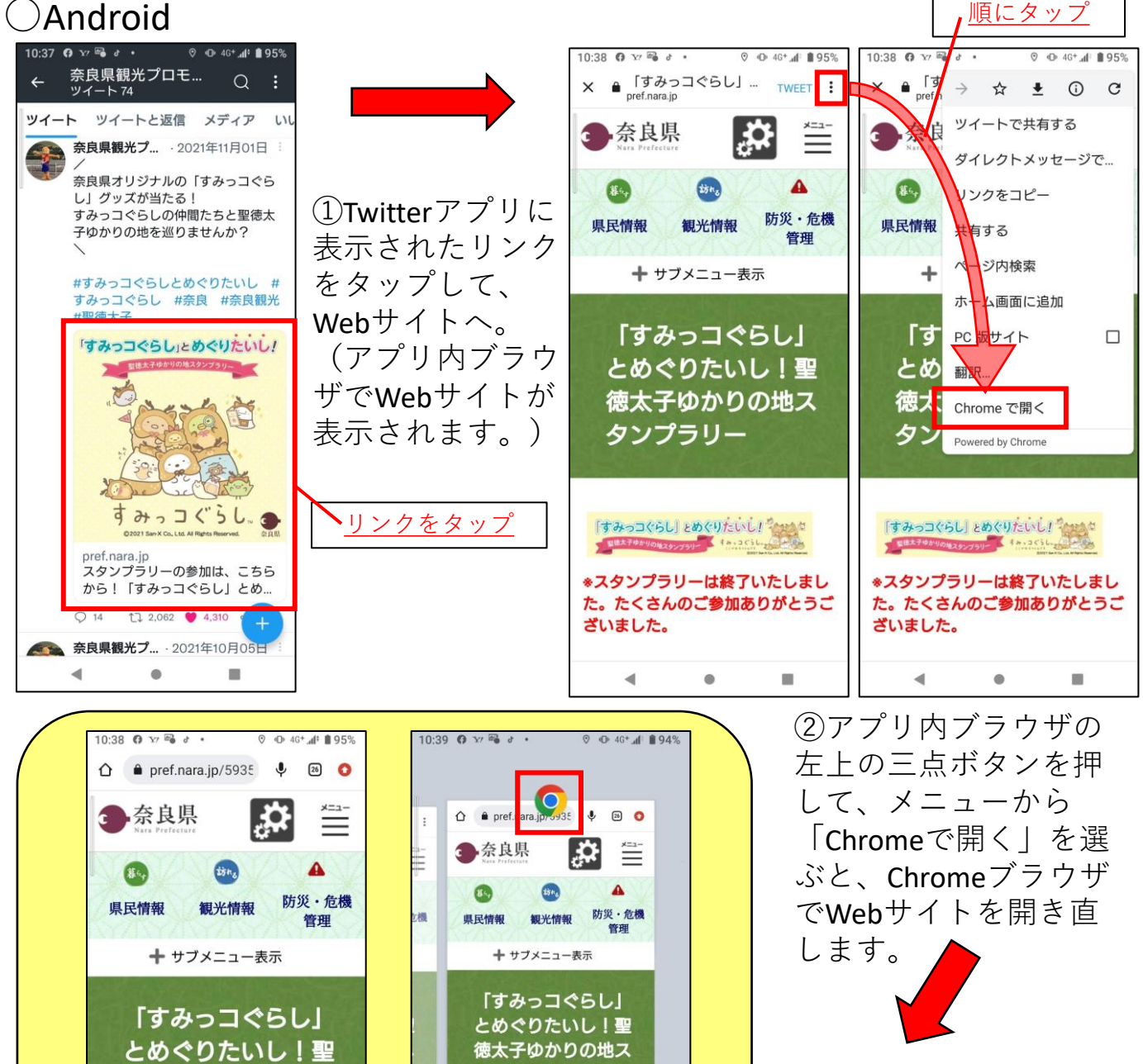

タンプラリー ③Chromeブラウザで開 くことができました。 すみっコくらし」とめぐりたいし! スタンプラリーをお楽 \*スタンプラリーは終了いたしまし しみください! た。たくさんのご参加ありがとうご ざいました。 ※画面は昨年の □ スクリーンショット • 0 

キャンペーン

のものです。

<スタンプラリーポイントの場所を詳細に確認する方法>

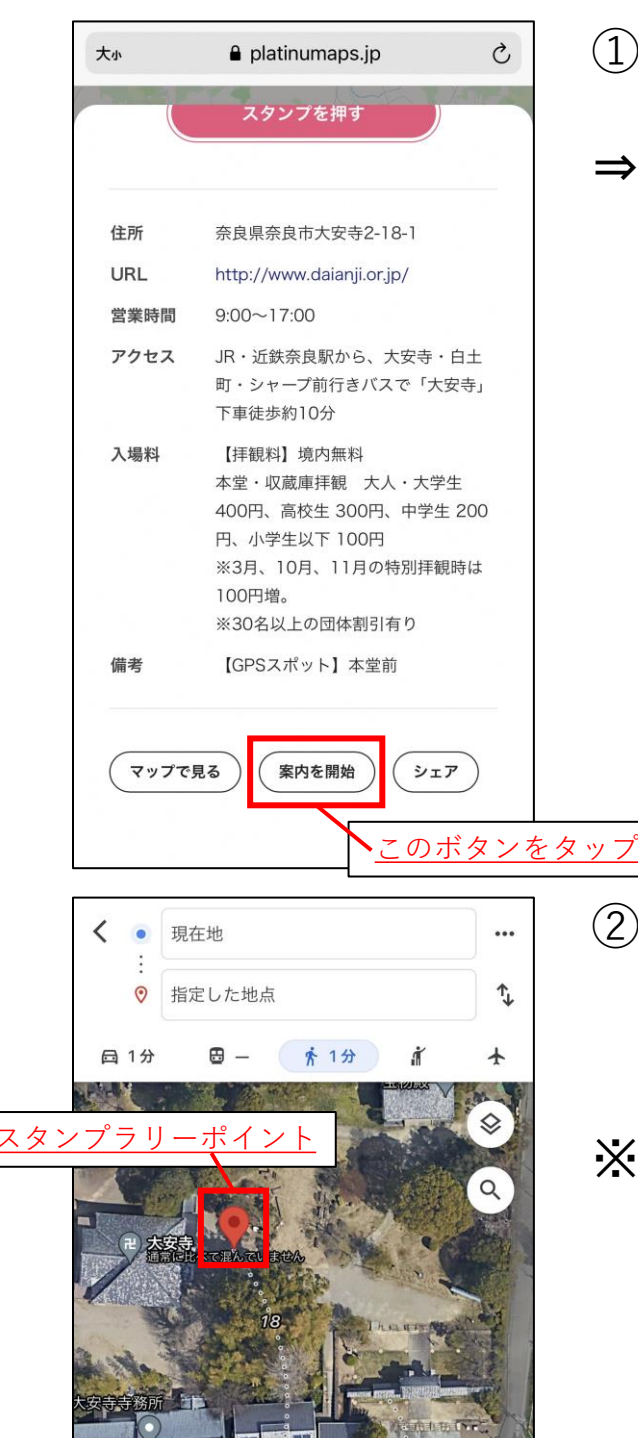

1分 (30 m) ほぼ平坦

∃ 道順

ガイド ン

 ①目的のスポットページ下部の 「案内を開始」ボタンをタップ。
 ⇒「Googleマップ」アプリが起動、 もしくはWebブラウザで「Google マップ」のページが表示され、 現在位置とスタンプラリーポイ ントの場所が地図上で表示され ます。

②スタンプラリーポイントに近づいて頂き、再度スポットページを表示して、「スタンプを押す」を試してみてください。

 ※「Googleマップ」ではスタンプ ラリーポイントに十分に近づい ていると表示された場合でも、
 GPSの位置がズレて認識されて いた場合がありますので、再度 スポットページで「スタンプを 押す」を試してみてください。
 ※ルートについては、実際には通 行できない場合もございますの で、現地での案内等に従ってく ださい。

4